() 10 MIN READ, 8 PAGES

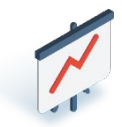

Reporting The General Terminal Report

Navigating to the General Terminal Report

How to access & print the General Terminal Report

Reading the General Terminal Report

**Best Practices** 

- Calculating NET AMOUNT
- Printing Reports: Locations Open after 12AM

Old Process vs New Process – Accessing SST and Lottery Terminal Reports

**Questions and Answers** 

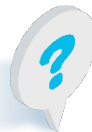

Text or call Lottery Retail Support: 1-800-667-1649

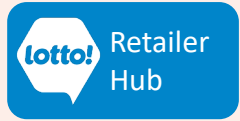

## Reporting

### **The General Terminal Report**

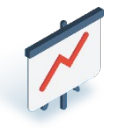

The General Terminal Report provides a breakdown of every Lottery Transaction completed daily on the Lottery Terminal **from 12:00AM - 11:59PM** and/or manual adjustments that will be reflected on the Invoice. This information sheet explains how to use this feature.

#### **Navigating to the General Terminal Report:**

- 1. Tap the **Reporting** icon on the left side of the screen.
- 2. The **General** tab in the top menu bar will be automatically selected.
- 3. The system **defaults** to selecting all transaction types as shown. To remove a transaction type, tap on the green checkbox.

#### How to access & print the General Terminal Report

- 4. Select TODAY to retrieve todays Terminal Report, or
- 5. Enter a date range in the **FROM** and **TO** fields. Date range cannot exceed 31 days.
- 6. Select Confirm.
- 7. The preview screen will display the Lottery transactions for the specified date.
- 8. Tap Print to print a copy of the report. The entire General Terminal Report prints on one slip from the Lottery Terminal.

#### Why use the General Terminal Report?

The General Terminal Report is a useful tool for Lottery Transaction reconciliation on a daily, weekly or monthly basis.

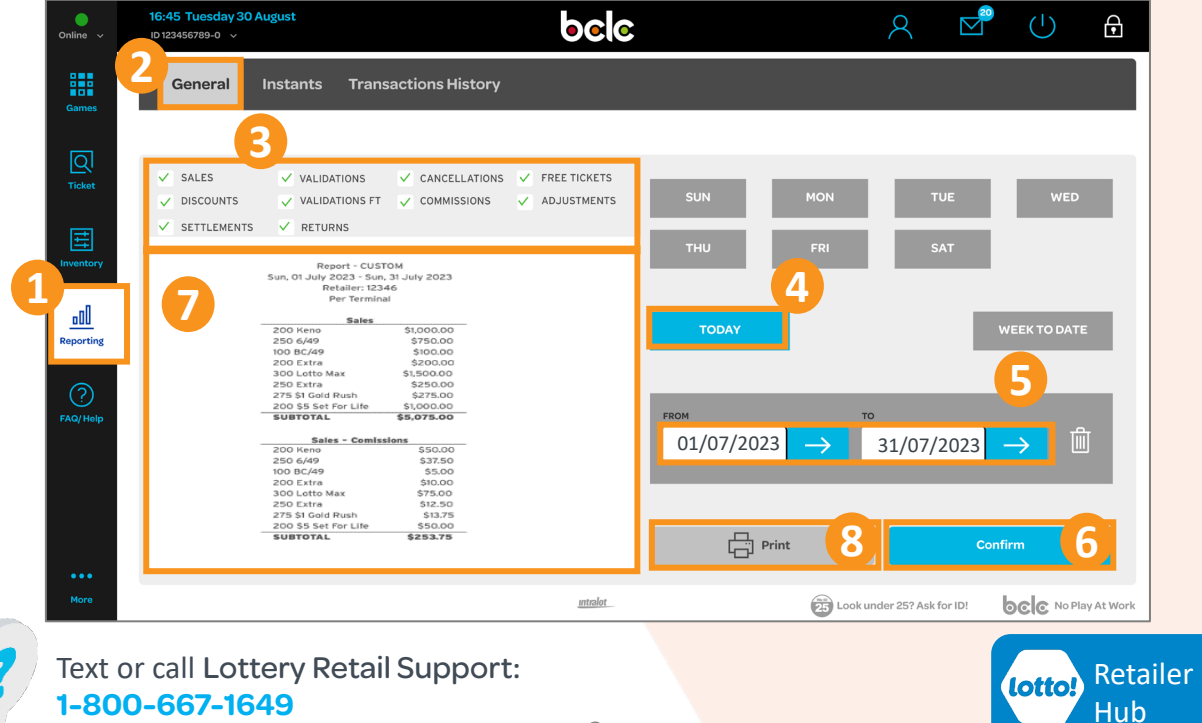

# Reporting

#### **The General Terminal Report**

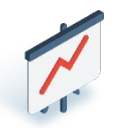

Retailer

Hub

The General Terminal Report provides a breakdown of every Lottery Transaction completed on the Lottery Terminal and/or manual adjustments that will be reflected on the Invoice.

#### **General Terminal Report Breakdown:**

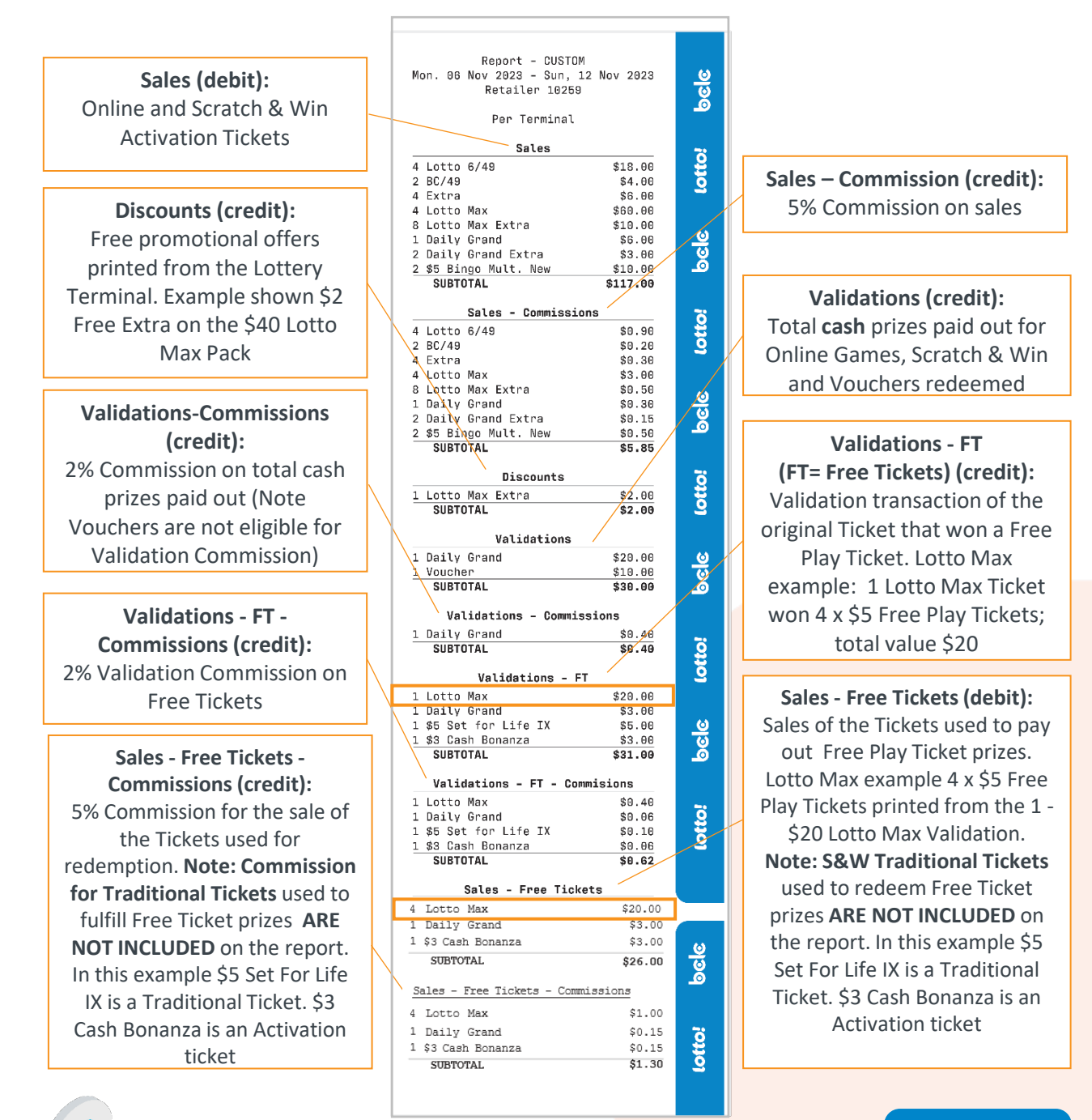

Text or call Lottery Retail Support: 1-800-667-1649

3

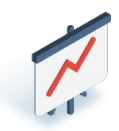

#### General Terminal Report Breakdown (cont'd):

Cancellations (credit): Total dollar amount of cancellation receipts

Settlements (debit): Summary of Traditional Tickets/Pull Tabs based on the date the order is received at your store. Note: This is not the invoice, Traditional Tickets & Pull Tabs will be included on the Invoice per the 28-day credit terms, some exceptions may apply.

Returns (credit): Returned Tickets that have a credit refund resulting from a processed buyback or damaged ticket.

Adjustments - Charge (debit): Any charge back adjustments processed by BCLC.

#### Adj- Commissions-Charge (debit)

Only applicable if there is a commission charge related to the Adjustment - Charge in the entry processed above

| Cancellations           |            | ិ          |
|-------------------------|------------|------------|
| 1 Lotto 6/49            | \$3.00     | - <b>t</b> |
| 1 Extra                 | \$1.00     | 2          |
| 1 Lotto Max             | \$5.00     |            |
| 1 Lotto Max Extra       | \$1.00     |            |
| 1 Daily Grand Extra     | \$1.00     | <u>k</u>   |
| 1 \$5 Bingo Mult. New   | \$5.00     | 1          |
| SUBTOTAL                | \$16.00    | <u> </u>   |
| Descallations Downi     |            |            |
| Cancellations - Commis  | ssions     |            |
| 1 Lotto 6/49            | \$0.15     | 9          |
| 1 Extra                 | \$0.05     |            |
| 1 Lotto Max             | \$0.25     | 2          |
| 1 Lotto Max Extra       | \$0.05     |            |
| 1 Daily Grand Extra     | \$0.05     |            |
| 1 \$5 Bingo Mult. New   | \$0.25     | 6          |
| SUBTOTAL                | \$0.80     | 6          |
| Per Store               |            | -0         |
| Settlements             |            |            |
| EQ RE Sot for Life V    | \$250 00   |            |
|                         | \$250.00   | / 🧕        |
| SUBTOTAL                | \$230.00   |            |
| Settlements - Commis    | sions      | 2          |
| 50 \$5 Set for life X   | \$12.50    |            |
| SUBTOTAL                | \$12.50    |            |
|                         | <b>*</b>   | 6          |
| Returns                 |            | <u> </u>   |
| 50 \$5 Set for life X   | \$250.00   |            |
| SUBTOTAL                | \$250.00   |            |
| <b>GODIONAL</b>         | \$200100   |            |
| Returns - Commissio     | ons        | õ          |
| 50 \$5 Set for Life X   | \$12.50    |            |
| SUBTOTAL                | \$12.50    |            |
| Adiustasta Ohee         |            |            |
| Adjustments - Char      | ge dooo oo |            |
| 1 Misc. Retailer Unarge | \$222.00   |            |
| SUBTUTAL                | \$222.00   |            |
| Adjustments - Refu      | ind        | _          |
| 1 Seller's Prize        | \$250.00   | <u></u>    |
| 1 Incentive             | \$50.00    | 0          |
| SUBTOTAL                | \$300.00   | 0          |
|                         |            |            |
| Adj - Commissions - C   | harge      |            |
| SUBTOTAL                | \$0.00     | õ          |
| Add Commission          |            | Ę          |
| Adj - Commissions - R   | etund      | <u> </u>   |
| SUBTOTAL                | \$0.00     |            |
|                         |            |            |

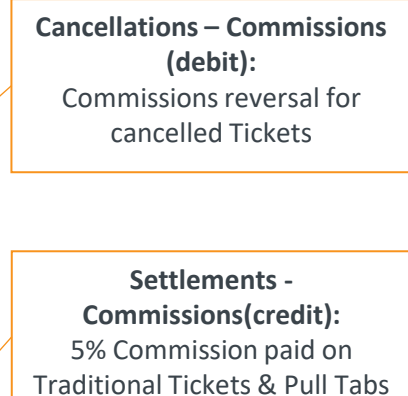

Returns – Commissions (debit): Commission reversal for returned Traditional Tickets

#### Adjustments - Refund (credit):

Any refund adjustments that BCLC processes, such as a Seller's prize or Incentive prize earned by the retailer

#### Adj- Commissions – Refund (credit)

Only applicable if there is a commission refund related to the Adjustment - Refund in the entry processed above

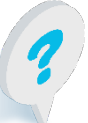

Text or call Lottery Retail Support: 1-800-667-1649

lotto! Retailer Hub

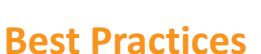

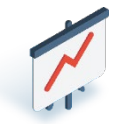

Follow these Best Practice tips for printing your General Terminal Report and calculating the NET Amount

#### **Calculating NET Amount**

Select only SALES, VALIDATION, CANCELLATIONS & DISCOUNTS before printing:

| $\checkmark$ | SALES       | $\checkmark$ | VALIDATIONS    | $\checkmark$ | CANCELLATIONS | FREE TICKETS |
|--------------|-------------|--------------|----------------|--------------|---------------|--------------|
| $\checkmark$ | DISCOUNTS   |              | VALIDATIONS FT |              | COMMISSIONS   | ADJUSTMENTS  |
|              | SETTLEMENTS |              | RETURNS        |              |               |              |

Net Amount must be calculated manually because the General Terminal Report does not display a Net Amount line item. Use the following steps to calculate Net Amount:

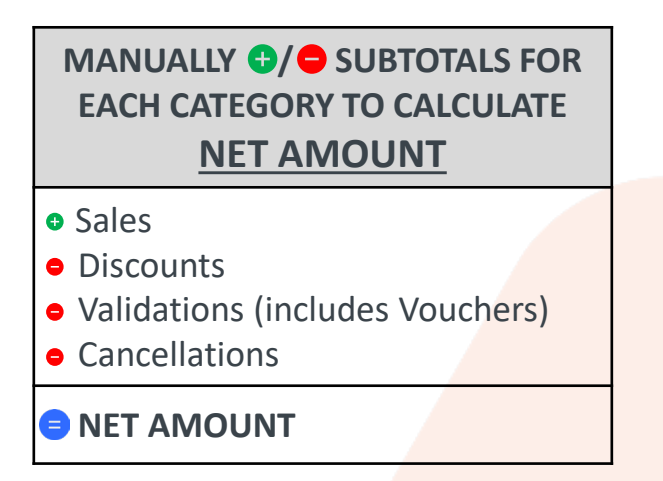

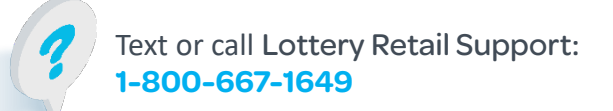

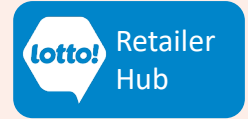

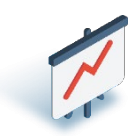

#### Best Practices Cont'd...

#### Printing General Terminal Report – Locations Open Past Midnight

General Terminal Reports run from 12:00AM - 11:59PM daily.

If you sell or validate Lottery products after 12:00AM, you must print multiple reports to balance.

#### **Closing Staff Responsibilities**

Print reports after your location has closed and follow the instructions below

- 1. Print PREVIOUS DAY's Report
- 2. Print two copies of **TODAY** Report (will be a partial sales report)
  - One to add to current business day's sales
  - One to subtract from tomorrow's business day sales

# Vidit Transport Concernal Instants Transportions History Image: Concernal Instants Transportions History Image: Concernal Instants Transportions History Image: Concernal Instants Transportions History Image: Concernal Instants Transportions History Image: Concernal Instants Transportions History Image: Concernal Instants Transportions History Image: Concernal Instants Transportions History Image: Concernal Instants Transportions History Image: Concernal Image: Concernal Image: Concernal Image: Concernal Image: Concernal Image: Concernal

#### Accounting/Bookkeeping Responsibilities

Review examples below to help balance for each business day

| FRIDAY                                                                                             | SATURDAY                                                                                           |
|----------------------------------------------------------------------------------------------------|----------------------------------------------------------------------------------------------------|
| <ul> <li>Friday Report</li> <li>PREVIOUS DAY</li> </ul>                                            | Saturday Report     PREVIOUS DAY                                                                   |
| <ul> <li>Saturday Report (12AM – Close)<br/>TODAY</li> <li>Friday Report (12AM – Close)</li> </ul> | <ul> <li>Sunday Report (12AM – Close)<br/>TODAY</li> <li>Saturday Report (12AM – Close)</li> </ul> |
| TOTAL FRIDAY SALES                                                                                 | TOTAL SATURDAY SALES                                                                               |

When you print partial General Terminal Reports, write down what time it was printed

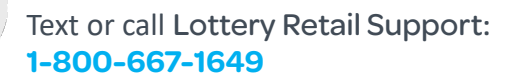

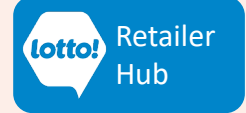

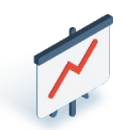

#### **Accessing Reports – Old Process vs New Process**

Please take time to compare the Old Process vs. the New Process.

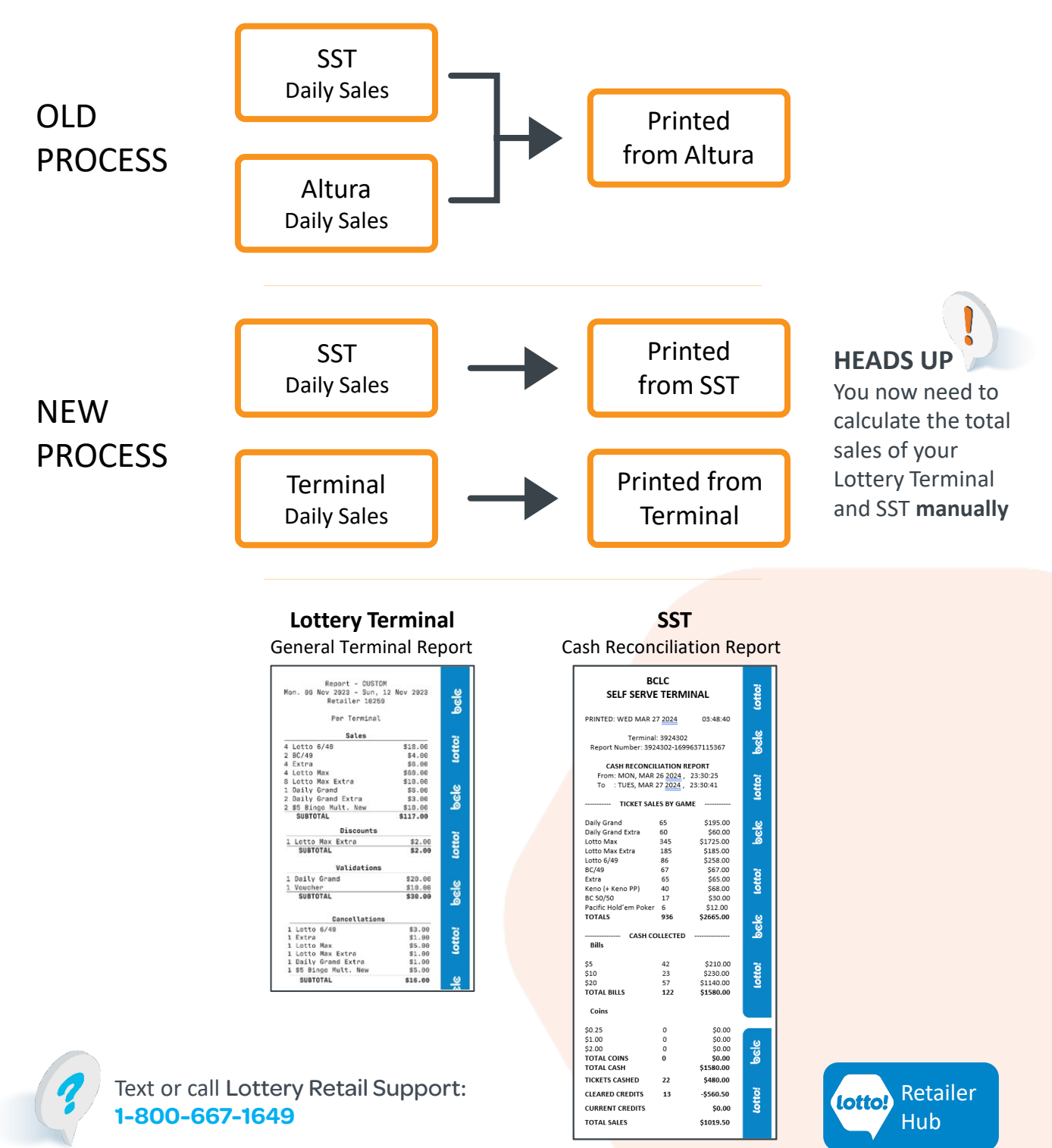

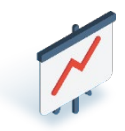

#### **Questions & Answers**

## I have 2 Lottery Terminals at my location, do I need to pull a report from each Terminal?

Yes. For reconciliation purposes, a Terminal Report from each Lottery Terminal report is needed. Note that transactions reported under the **Per Terminal** heading will need to be added together, however transactions reported under the **Per Store** heading reflect the total for the store and do not need to be added together. See page 4 of this Information Sheet for more information.

#### Is reporting available on the Self-Serve Terminal?

Yes. For more information about the reporting feature in the SST check-out the reporting section for the SST on the Retailer Hub.

#### Does the General Terminal Report replace the weekly emailed invoice?

No. The General Terminal Report <u>does not</u> replace the weekly invoice. Continue to use the weekly invoice for your location's sweep day and net amount due.

#### How far back can information be pulled using the General Terminal Report?

Lottery Transaction history began to populate on Lottery Terminal on May 26, 2024. One year of history will be available through the General Terminal Report. **Note:** Lottery Transaction information prior to May 25, 2024, will not be available on the new Lottery Terminal. Please contact BCLC Credit Admin at 1-800-667-0710 or email <u>KAMAcntCreditAdmin@bclc.com</u> if more information is needed.

#### What time frame are the transactions on the Lottery Terminal captured?

Lottery Transactions are captured daily on the Lottery Terminal from 12:00AM- 11:59PM.

#### How do I receive my Pull Tab Order and how is it captured in the report?

The amount of a Pull Order is displayed on the Settlements section based on the date the order is received at your Site. Payment for the order is subject to 28-day credit terms, and it will appear on your invoice to be paid 28 days after. Instructions on how to perform the steps to receive a Pull Tab Order can be found <u>here</u>.

Who do I contact if I have questions about my Terminal Report and the Invoice? For invoice inquiries, please contact BCLC Credit Admin at 1-800-667-0710 or email KAMAcntCreditAdmin@bclc.com.

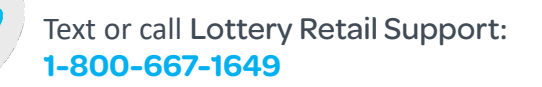

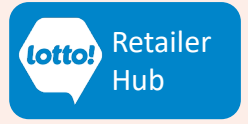